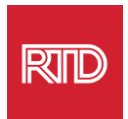

## ບໍລິການຊ່ວຍເຫຼືອດ້ານພາສາ

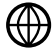

www.rtd-denver.com/language-access

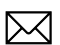

Language.services@rtd-denver.com

₩x 303.299.6000

## ວິທີການປ່ຽນພາສາຂອງບຼາວເຊືອິນເຕີເນັດຂອງທ່ານ

| Google Chrome   | 1 |
|-----------------|---|
| Mozilla Firefox | 4 |
| Microsoft Edge  | 6 |
| Apple Safari    | 9 |

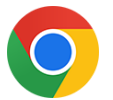

Google Chrome

- 1. ເປີດບຼາວເຊີ Google Chrome.
- 2. ກົດໃສ່ໄອຄອນ 😐 ຢູ່ແຈຂວາເທິງສຸດຂອງໜ້າຕ່າງ.
- 3. ເລືອກ Settings ຈາກເມນູເລືອນລົງທີ່ປາກົດຂຶ້ນມາ.
- 4. ໃນໜ້າຕ່າງຖັດໄປ, ກົດທີ່ Advanced vີ່ດີເລື້ອນລົງມາ.
- 5. ເລືອກສ່ວນ Languages.

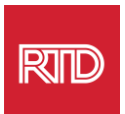

6. ໃນສ່ວນ Languages ກົດໃສ່ **ລຸກສອນຊີ້ລົງ** ທີ່ຢູ່ເບື້ອງຂວາມືຂອງຕົວເລືອກ Language.

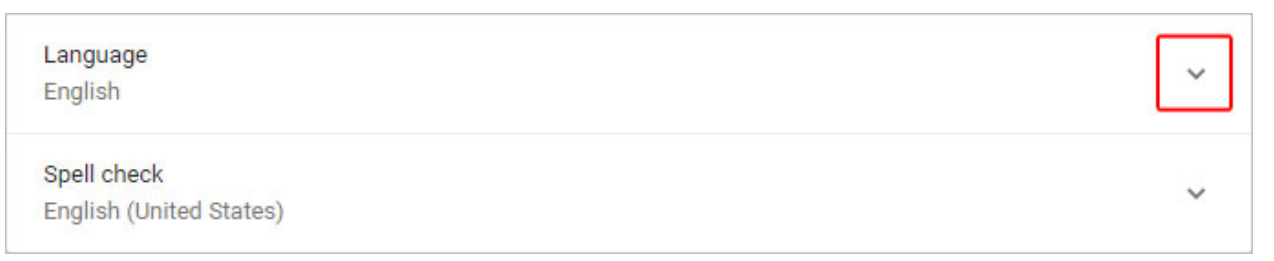

- ກົດໃສ່ລິ້ງ Add languages ໃນເມນູທີ່ປາກົດຂຶ້ນມາ.
- 8. ໃນໜ້າຈໍຖັດໄປ, ກົດໝາຍຕິກໃສ່ກ່ອງທີ່ຢູ່ຖັດຈາກໜຶ່ງ ຫຼື ຫຼາຍພາສາ (A), ແລະຈາກນັ້ນກົດບຸ່ມ Add (B).

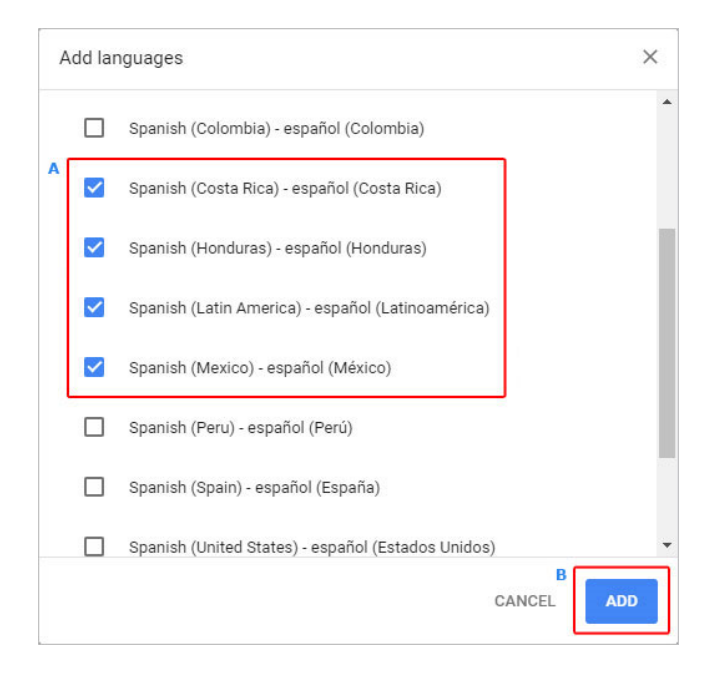

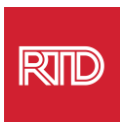

9. ພາສາທີ່ທ່ານເລືອກໃໝ່ ຄວນຈະປາກົດຂຶ້ນຢູ່ໃນເມນູ Language. ເພື່ອເລືອກໜຶ່ງພາສາ,

ໃຫ້ກົດໃສ່ໄອຄອນ 🗾 ທີ່ຢູ່ເບື້ອງຂວາຂອງພາສາ ແລະ ໝາຍຕຶກໃສ່ກ່ອງທີ່ຢູ່ຖັດຈາກ Display Google Chrome in this language.

|      | Display Google Chrome in this language    |
|------|-------------------------------------------|
|      | Offer to translate pages in this language |
| Move | e to the top                              |
| Move | e up                                      |
| Move | e down                                    |
| Rem  | ove                                       |

10. ກົດໃສ່ **Relaunch** ຫຼື ປົດ ແລະ ເປີດບຼາວເຊີ chrome ຂອງທ່ານຄືນໃໝ່ ເພື່ອສະແດງພາສາໃໝ່.

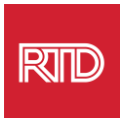

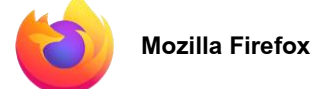

- 1. ເບີດບຼາວເຊີ Mozilla Firefox.
- 2. ກົດໃສ່ໄອຄອນ 🔳 ທີ່ຢູ່ແຈເບື້ອງຊ້າຍດ້ານເທິງຂອງໜ້າຕ່າງບຼາວເຊີ.
- 3. ເລືອກ Settings ຈາກເມນູເລື່ອນລົງທີ່ປາກົດຂຶ້ນມາ.
- 4. ພາຍໃຕ້ສ່ວນ Language, ໃຫ້ກົດໃສ່ປຸ່ມ <sup>Choose…</sup>

| Language<br>Choose the languages used to dis               | olay menus, | messages, and notifica | tions from Firefox. |  |
|------------------------------------------------------------|-------------|------------------------|---------------------|--|
| English (United States)                                    | ~           | Set Alternatives       |                     |  |
| Choose your preferred language for displaying pages Choose |             |                        |                     |  |
| Check your spelling as you type                            |             |                        |                     |  |

6. ໃນໜ້າຕ່າງດັ່ງກ່າວ, ກົດໃສ່ Select a language to add.

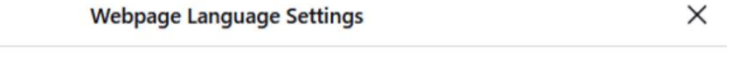

Web pages are sometimes offered in more than one language. Choose languages for displaying these web pages, in order of preference

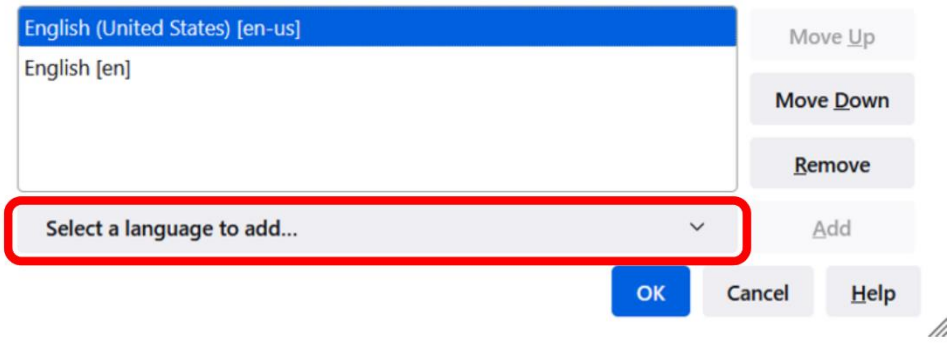

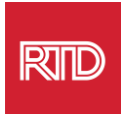

7. ກົດໃສ່ພາສາທີ່ທ່ານຕ້ອງການ (А), ກົດ Add, ແລະ ຈາກນັ້ນກົດໃສ່ປຸ່ມ OK (В).

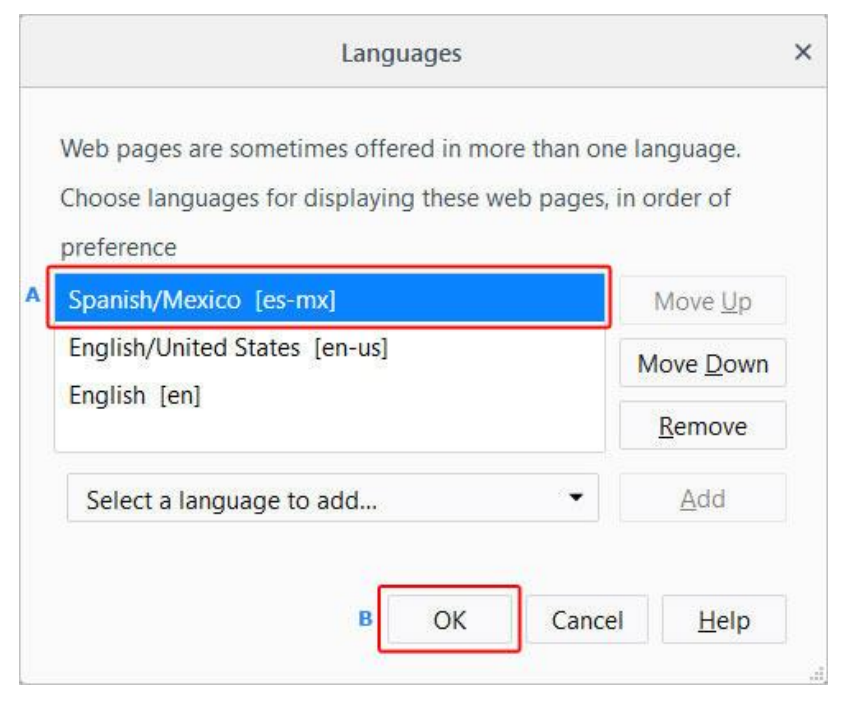

8. ຣີສະຕາດບຼາວເຊີຂອງທ່ານ ເພື່ອສະແດງພາສາໃໝ່.

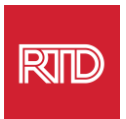

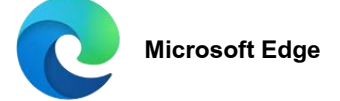

- 1. ເປີດບຼາວເຊີ Microsoft Edge.
- ກົດໃສ່ ການຕັ້ງຄ່າ ແລະ ອີກຫຼາຍໄອຄອນ i ທີ່ຢູ່ແຈເບື້ອງຂວາດ້ານເທິງຂອງໜ້າຕ່າງບາວເຊີ.
- ໃນເມນູເລືອນລົງ, ທີ່ຢູ່ໃກ້ເບື້ອງລຸ່ມ, ເລືອກ Settings.

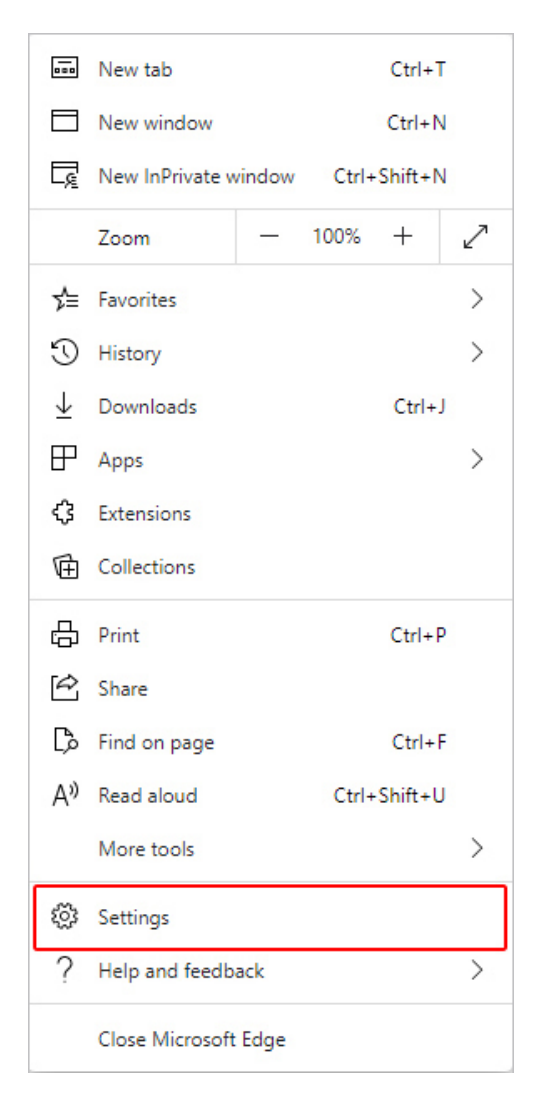

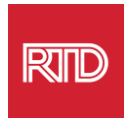

4. ຢູ່ເບື້ອງຊ້າຍຂອງໜ້າຈໍ, ພາຍໃຕ້ *ການຕັ້ງຄ່າ*, ກົດໃສ່ Languages.

| S                        | Settings                 |                               |  |  |  |  |
|--------------------------|--------------------------|-------------------------------|--|--|--|--|
|                          | Q                        | Search settings               |  |  |  |  |
|                          | 8                        | Profiles                      |  |  |  |  |
|                          | Ô                        | Privacy, search, and services |  |  |  |  |
|                          | <i>G</i> :)              | Appearance                    |  |  |  |  |
|                          |                          | Start, home, and new tabs     |  |  |  |  |
|                          | Ċ                        | Share, copy and paste         |  |  |  |  |
|                          | ¢                        | Cookies and site permissions  |  |  |  |  |
|                          | ٦                        | Default browser               |  |  |  |  |
|                          | $\underline{\downarrow}$ | Downloads                     |  |  |  |  |
|                          | ŝ                        | Family                        |  |  |  |  |
| A <sup>가</sup> Languages |                          | Languages                     |  |  |  |  |
|                          | Ø                        | Printers                      |  |  |  |  |
|                          |                          | System                        |  |  |  |  |
|                          | C                        | Reset settings                |  |  |  |  |
|                          | _                        | Phone and other devices       |  |  |  |  |
|                          | Ŵ                        | Accessibility                 |  |  |  |  |
|                          | 9                        | About Microsoft Edge          |  |  |  |  |
|                          |                          |                               |  |  |  |  |

5. ພາຍໃຕ້ສ່ວນ Languages ກົດໃສ່ປຸ່ມ Add Languages.

| Languages                                                 |               |
|-----------------------------------------------------------|---------------|
| Preferred languages                                       | Add languages |
| English (United States)                                   |               |
| English                                                   |               |
| Offer to translate pages that aren't in a language I read |               |

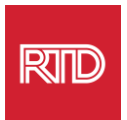

| Add languag    | es              |                  | ×      |
|----------------|-----------------|------------------|--------|
| ✓ Spanish      |                 |                  | ×      |
| Spanish - esp  | añol            |                  |        |
| Spanish (Arge  | ntina) - españ  | iol (Argentina)  | - L    |
| Spanish (Chile | ) - español (C  | hile)            | - L    |
| Spanish (Colo  | mbia) - españ   | ol (Colombia)    | - L    |
| Spanish (Cost  | a Rica) - espai | ñol (Costa Rica) |        |
| Spanish (Hone  | duras) - españ  | iol (Honduras)   |        |
| Spanish (Latin | America) - es   | spañol (Latinoam | érica) |
| Coopieb (Mavi  | co) consãol     | (Mégico)         |        |
| Add            |                 | Cancel           |        |
|                |                 |                  |        |

 ໃນຄໍາແນະນໍາທີ່ປາກົດຂຶ້ນມາ, ເລືອກພາສາທີ່ທ່ານຕ້ອງການໃຫ້ສະແດງໃນບຼາວເຊີຂອງທ່ານ, ແລະ ຈາກນັ້ນກົດໃສ່ປຸ່ມ Add.

- ກັບໄປຍັງສ່ວນ ພາສາ, ຊອກຫາພາສາທີ່ທ່ານຕ້ອງການ ແລະ ກົດໃສ່ໄອຄອນ ...... ທີ່ຢູ່ດ້ານຂວາມື.
  ຈາກນັ້ນ, ໝາຍຕຶກໃສ່ກ່ອງທີ່ຢູ່ຖັດຈາກ Display Microsoft Edge in this language.
- 8. ກົດປຸ່ມ <sup>🖯 Restart</sup> ຫຼື ປິດ ແລະ ເປີດບຼາວເຊີຄືນໃໝ່.

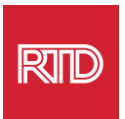

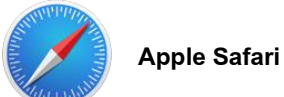

Safari ແມ່ນຖືກລວມເຂົ້າໃສ່ macOS. ດ້ວຍເຫດນີ້, ທ່ານຕ້ອງໄດ້ເຂົ້າໄປໃນການຕັ້ງຄ່າພາສາໃນ Mac ຂອງທ່ານ ເພື່ອປ່ຽນພາສາທີ່ຈະສະແດງໃນ Safari.

 ຢູ່ແຈ/ຊ້າຍດ້ານເທິງຂອງໜ້າຈໍ, ໃຫ້ກົດໄອຄອນ Apple ເພື່ອເປີດເມນູຂອງ Apple ແລະ ເລືອກທີ່ System Preferences

| About This Mac        |      |
|-----------------------|------|
| System Preferences    |      |
| App Store             |      |
| Recent Items          | •    |
| Force Quit Safari     | て企業も |
| Sleep<br>Restart      |      |
| Shut Down             |      |
| Lock Screen           | ^#Q  |
| Log Out Computer Hope | 企業Q  |

2. ກົດໃສ່ Language & Region ໃນໜ້າຕ່າງ System Preferences.

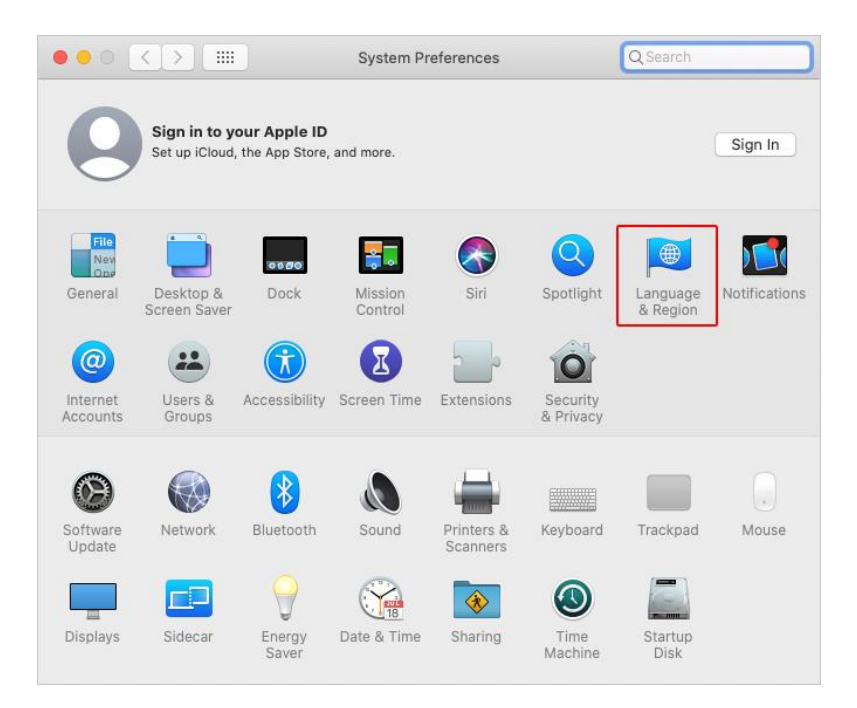

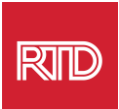

ໃນເມນູ Language & Region, ພາຍໃຕ້ Preferred languages, ກົດໃສ່ ເຄື່ອງໝາຍ
 ທີ່ຢູ່ໃນປຸ່ມ.

| Region:            | United States                             |
|--------------------|-------------------------------------------|
| Region:            | United States                             |
|                    |                                           |
| First day of week: | Sunday 📀                                  |
| Calendar:          | Gregorian 📀                               |
| Time format:       | 24-Hour Time                              |
| Temperature:       | °F — Fahrenheit 📀                         |
|                    |                                           |
|                    | Calendar:<br>Time format:<br>Temperature: |

4. ໃນເມນູແບບເລື່ອນລົງ, ເລືອກ ພາສາ ແລະ ຈາກນັ້ນກົດປຸ່ມ Add.

| Select a preferred language to add:             | Q Spanish         | 8  |
|-------------------------------------------------|-------------------|----|
| Español (EE. UU.) — Spanish (US)                |                   |    |
| Español — Spanish                               |                   |    |
| Español (Latinoamérica) — Spanish (Latin Americ | ca)               |    |
| Español (Argentina) — Spanish (Argentina)       |                   |    |
| Español (Bolivia) — Spanish (Bolivia)           |                   |    |
| Español (Chile) — Spanish (Chile)               |                   |    |
| Español (Colombia) — Spanish (Colombia)         |                   |    |
| Español (Costa Rica) — Spanish (Costa Rica)     |                   |    |
| Español (República Dominicana) — Spanish (Dom   | ninican Republic) |    |
| Español (Ecuador) — Spanish (Ecuador)           |                   |    |
| Español (El Salvador) — Spanish (El Salvador)   |                   |    |
| Español (Guatemala) — Spanish (Guatemala)       |                   |    |
| ?                                               | Cancel            | dd |

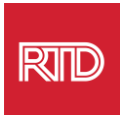

 ທ່ານຄວນໄດ້ຮັບຄຳແນະນຳໃຫ້ປ່ຽນໄປເປັນພາສາໃໝ່. ຖ້າບໍ່ດັ່ງນັ້ນ, ໃຫ້ກິດຄ້າງໄວ້ ແລະ ລາກພາສາໃໝ່ໄປຍັງເທີງສຸດຂອງເມນູໃນໜ້າຈໍກ່ອນໜ້າ (ດັ່ງທີ່ສະແດງໄວ້ໃນຂັ້ນຕອນທີ 3).

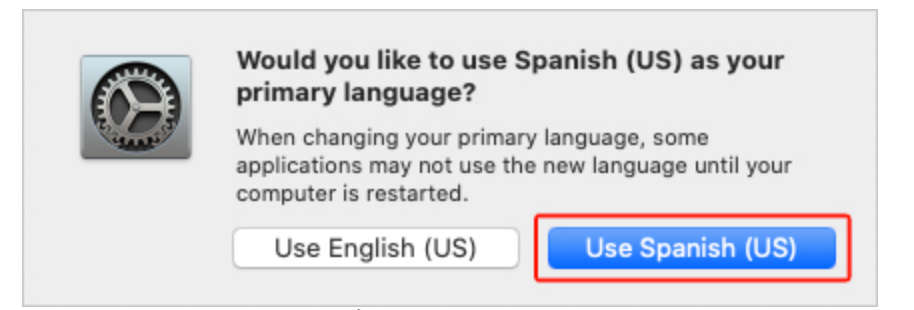

6. ກົດໃສ່ປຸ່ມ Restart Now ສໍາລັບການຕັ້ງຄ່າພາສາໃໝ່ ເພື່ອໃຫ້ມີສາມາດໃຊ່ໃດ້.

|  | Your primary language has changed. Do you want to restart your computer now?<br>Some applications may not use the new language until you restart. |        |             |  |
|--|----------------------------------------------------------------------------------------------------|--------|-------------|--|
|  | Don't Restart                                                                                                    | Cancel | Restart Now |  |